10.5インチ モバイルモニター

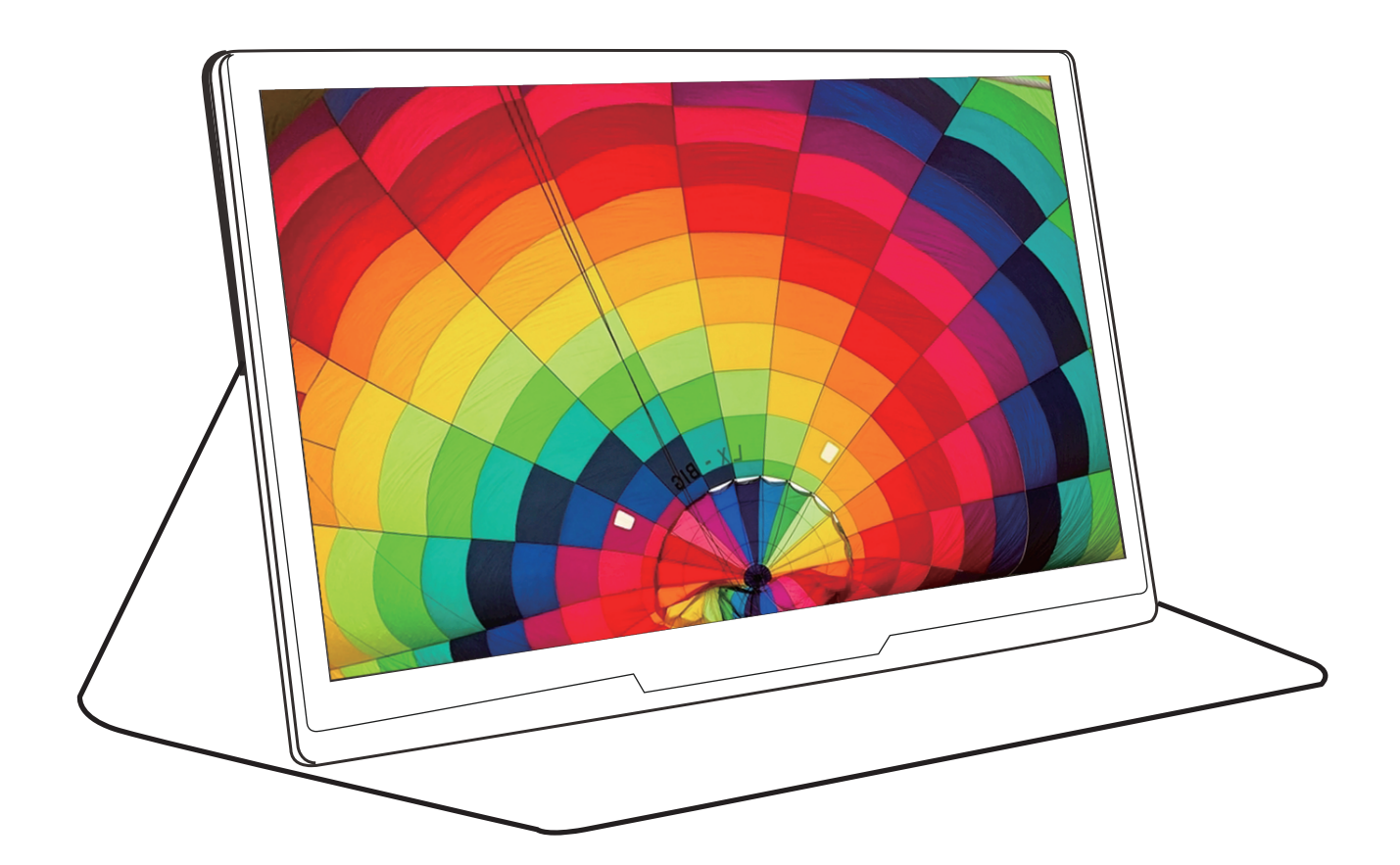

取扱説明書

目次

| 安全上のご注意と警告1                |    |
|----------------------------|----|
| 使用上のご注意                    | •  |
| 付属品リスト4                    |    |
| 各部の名称5                     | )  |
| モニターに接続する6                 | )  |
| HDMI接続7                    |    |
| Type-C 接続方法                | >  |
| Nintendo Switch 接続方法9      |    |
| iOS端末 接続方法1                | 0  |
| Android端末 接続方法1            | 0  |
| Amazon Fire TV Stick 接続方法1 | 1  |
| 音声機器の接続方法1                 | 1  |
| 仕様1                        | 2  |
| 困ったときには1                   | 12 |

# 安全上のご注意と警告

お使いになる方や他の方への危害、あるいは財産の損失を未然に防ぐために、以下の内容(表示・図 記号)についてよく理解した上で、記載事項を必ずお守りいただくようお願いいたします。

| 警告・注意について |                                                   |  |
|-----------|---------------------------------------------------|--|
| ▲ 警告      | 誤った取り扱いをすると、死亡や重症を負う恐れがある内容を示しています。               |  |
| ⚠ 注意      | 誤った取り扱いをすると、傷害を負う可能性や物的損害が発生する恐れがある内容<br>を示しています。 |  |

※本書記載の警告及び注意事項を遵守されずに、ご使用されて生じた、いかなる事故につきましても、弊社としましては、一切の責任を負いかねますのでご了承ください。

| 図記号の例      |                  |
|------------|------------------|
| $\bigcirc$ | 絶対に行わないでください。    |
| 0          | 必ず指示に従い、行ってください。 |

| ▲ 警告       |                                                                                                    |                                                                                                    |
|------------|----------------------------------------------------------------------------------------------------|----------------------------------------------------------------------------------------------------|
|            | ● 本製品を修理・分解・改造しない<br>発火や感電、破裂、やけど、動作<br>不良の原因になります。                                                            | ● 雷が鳴りはじめたら、充電中の本体<br>ACアダプター、充電台に触らない<br>落雷による感電の恐れがあります。                                                                                                    |
|            | <ul> <li>● 付属アダプター以外のアダプター<br/>に繋がない</li> <li>発熱、発火の原因になります。</li> </ul>                                        | ● 濡れた手で使用しない<br>事故やけが、家財の破損、故障の原因に<br>なります                                                                                                    |
| $\bigcirc$ | ● 熱器具の側に配線しない<br>電源コードの被覆が破れ、発火や<br>感電、やけどの原因になります。                                                            | ●本製品を飛行機の中で使用しない<br>飛行機の計器などの誤動作の原因になり<br>ます。飛行機の中ではコンピューターから<br>本製品を取り外してください。                                                                                                    |
|            | <ul> <li>電源プラグを抜くときは電源コード<br/>を引っ張らない</li> <li>電源プラグを持って抜いてください。</li> <li>電源コードに傷が付き、発火や感電の原因になります。</li> </ul> | •液晶パネルから漏れた液体(液晶)には<br>触れない<br>万一、液体が目に入った場合は、目に障害<br>を与える恐れがあります。すぐに多量の水<br>でよく洗い流し、直ちに医師の診察を受け<br>てください。本体に付いた液体は、手に付<br>かないように注意しながらふき取ってくだ<br>さい。液体が手や体に付いたときは、水で<br>よく洗い流してください。 |

| $\bigcirc$ | <ul> <li>ACアダプターを含む本製品を濡らしたり、水気の多い場所で使わない水や洗剤などが本製品にかかると、隙間から浸み込み、発火・感電の原因になります。</li> <li>お風呂場、雨天、降雪、海岸、水辺で使う際は、特に注意する</li> <li>水の入ったもの(コップ、花びんなど)を上に置かない</li> <li>万一、本製品が濡れてしまった場合は、絶対に使わない</li> </ul> | <ul> <li>本製品を以下のような場所に設置しない<br/>(事故の原因となります)</li> <li>運転や移動の妨げになるところ</li> <li>エアバッグ動作の妨げになるところ</li> <li>前方の視界を妨げるところ</li> <li>夜間トンネル内などで本製品の画面がフロントガラスに映り込むようなところ<br/>(前方の視界の妨げになります)</li> </ul> |
|------------|----------------------------------------------------------------------------------------------------|----------------------------------------------------------------------------------------------------|
|            | ● ACアダプターは正しく抜き差しする<br>正しく使用しないと、火災や感電、<br>ショートなどの原因になります。                                                                                                    | ● ACプラグに付いたほこりなどは、乾いた布<br>で定期的に取り除く<br>ほこりが付いたまま使用すると、火災や感<br>電、ショートの原因になります                                                                                                    |
|            | ●取り付け、取り外し、移動の際は、必ず<br>手順を守ってください。<br>先にパソコン本体・周辺機器および<br>本製品の電源を切り、コンセントから<br>ACアダプタを抜かずに行うと、感電の<br>原因にたわます                                                                                            | <ul> <li>         ・ 煙が出たり、変な臭いや音がしたらすぐに<br/>コンセントから電源プラグを抜く<br/>そのまま使うと発火・感電の原因になりま<br/>す。異臭がなくなったことをご確認の上、<br/>ご購入店、またはサポートへ連絡くださ     </li> </ul>                                               |

|            | ⚠ 注.                                                                                    | 意                                                                      |
|------------|-----------------------------------------------------------------------------------------|------------------------------------------------------------------------|
| $\bigcirc$ | ●本製品を踏まない<br>破損し、けがの原因になります。特に<br>小さなお子様にはご注意ください。                                      | ●人が通行するような場所に配線しない<br>足を引っ掛けると、けがの原因になります。                             |
|            | ● 眼精疲労を防ぐために、以下を守って<br>長時間ディスプレイを見続ける場合は、<br>るべく小さくしてください。また、1時間に<br>長時間ディスプレイを見続けると、眼に | てください<br>ディスプレイの明るさと周辺の明るさの差をな<br>10分から15分程度の休憩をとってください。<br>疲労が蓄積されます。 |

## 使用上のご注意

■ 画面の焼き付きを防ぐために

同じ画面を長時間表示させていると画面の焼き付きを起こすことがあります。

- ●パソコンやディスプレイを使用しないときは電源を切ってください。
- ■お手入れ方法 本製品についた汚れなどを落とす場合は、ACアダプターを抜いてから、柔らかいきれいな布 で軽く乾拭きをしてください。
- ●汚れがひどい場合は、水で十分に薄めた中性洗剤に布を浸して、よく絞ってから汚れを拭き取り最後に乾いた布で拭いてください。
- ベンジン、シンナー、アルコール、消毒薬、化学ぞうきん、クリーナー/クリーニングペーパーなど は使わないでください。
  - 変質やひび割れなどの原因になります
- ●液晶パネルに水滴などをつけたまま放置しないでください。水滴などがついた場合はすぐに乾いた柔らかい布などで拭き取ってください。

放置しておくと液晶パネルが変色したり、シミの原因になります。また、水分が内部へ入ると故障 の原因になります。

■連続使用について

本製品は、24時間連続使用を前提とした設計ではありません。 有寿命部品の消耗を加速させる原因となりますので、24時間連続でのご利用は避けてください。

- 液晶パネルについて
- 液晶パネルの周囲を押さえたり、その部分に過度の負担がかかる状態で持ち運んだりしない でください。液晶パネルが破損する恐れがあります。
- 液晶パネルの表面は傷つきやすいので、工具や鉛筆、ポールペンなどの固いもので押したり、
   叩いたり、こすったりしないでください。
- 液晶パネル上に滅点(点灯しない点)や輝点(点灯したままの点)がある場合があります。これは、
   液晶パネル自体が99.999%以上の有効画素と0.001%の画素欠けや輝点をもつことによるものです。故障、あるいは不良ではありません。
- 見る角度や温度変化によっても色むらや明るさのむらが見える場合があります。これらは、故障あるいは不良ではありません。

# 付属品リスト

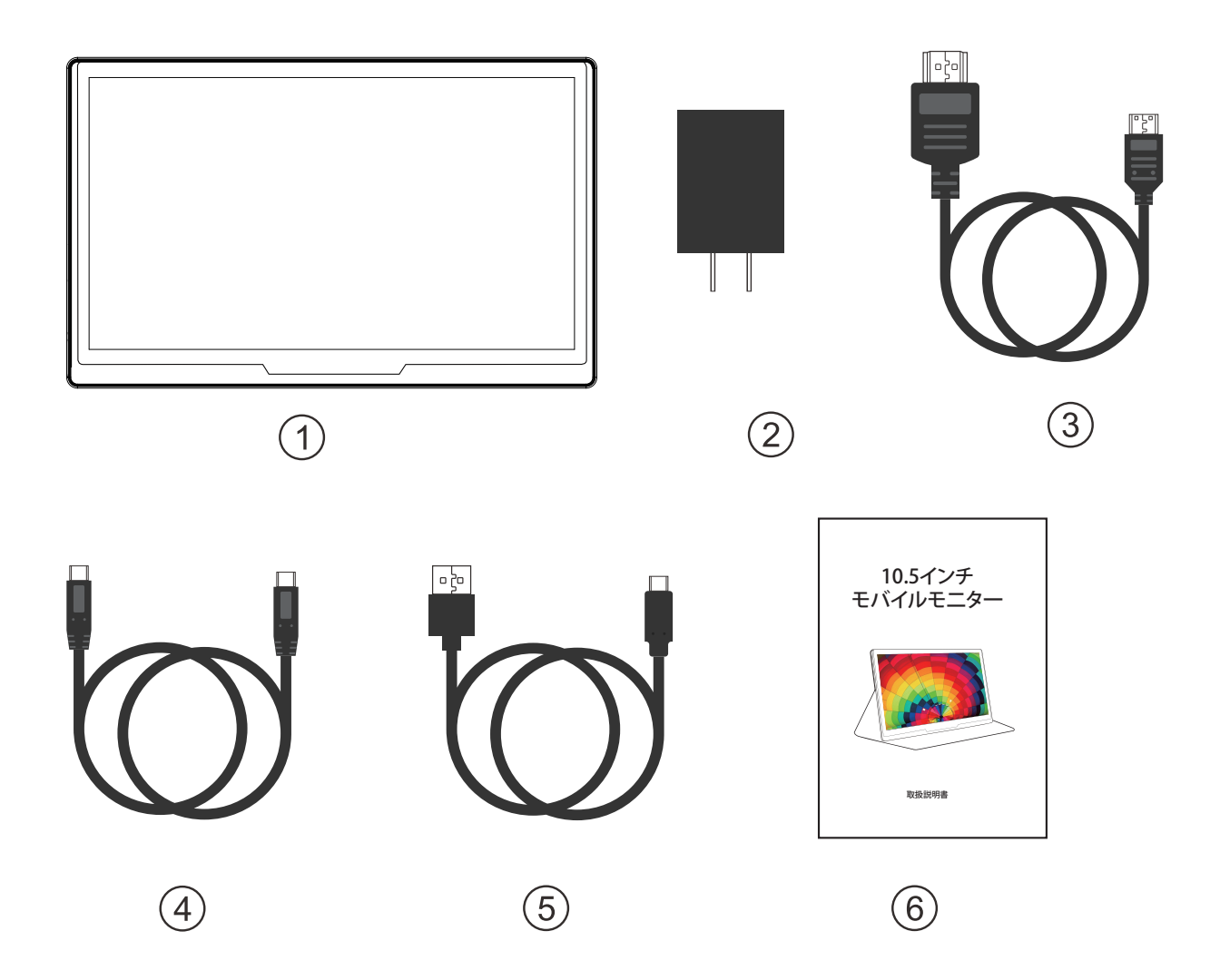

1.モバイルモニター
 2.アダプター
 3. Mini HDMI to HDMIケーブル
 4. Type-C to Type-Cケーブル
 5.USB Type-A to Type-Cケーブル
 6.取扱説明書

## 各部の名称

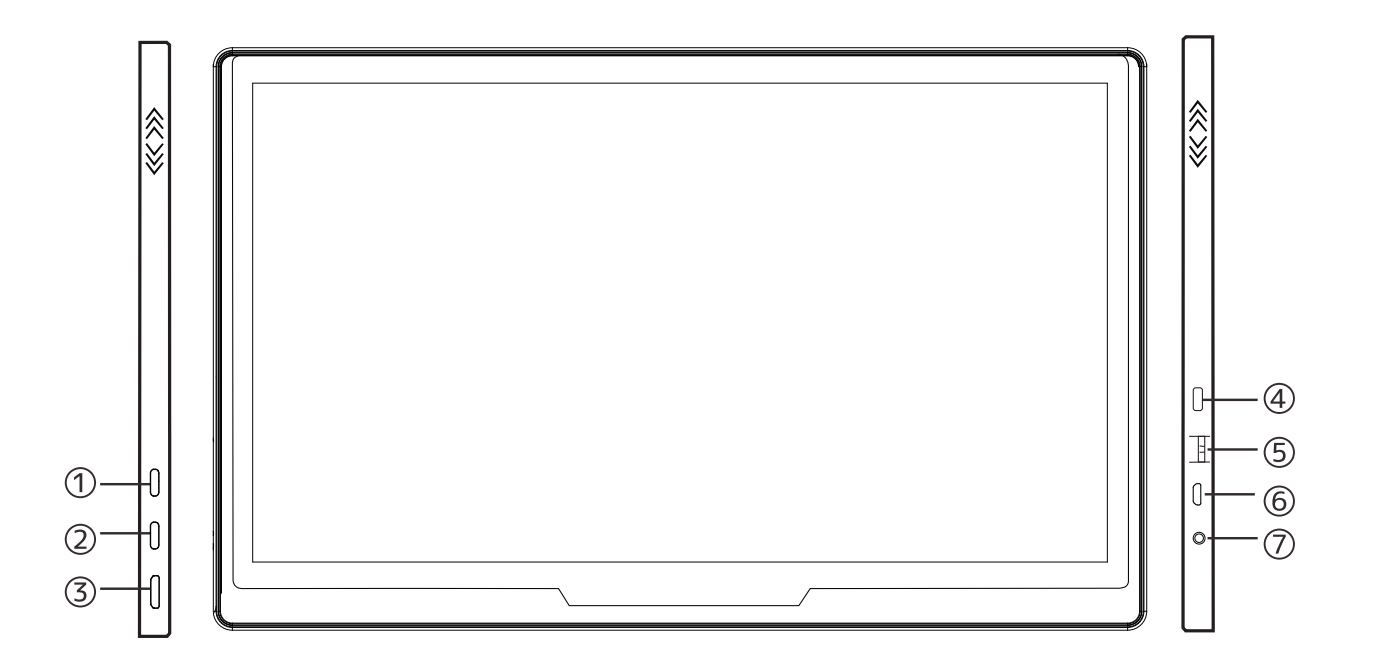

| 1 | Type-C給電口   | 5 | ホイールボタン   |
|---|-------------|---|-----------|
| 2 | Type-C入力    | 6 | micro USB |
| 3 | Mini HDMI   | 7 | ヘッドセット    |
| 4 | スイッチ / メニュー |   |           |

1,「電源 ON/OFF」ボタンを長押しすると設定画面が表示され、入力することができます。また、 「MENU」ボタンでも戻ることができます。

(注意:信号がない場合、ON/OFFボタンをクリックして信号入力を選択できます:DO:【TYPE-C1】、D1:【TYPE-C2】、D2:【HDMI】)

2,ホイールボタンを押すと、「MENU」ボタンが表示されます。また、確認ボタンとしても使用できます。

3,ホイールボタンを上にスライドすると、明るさの設定に入ります。ホイールボタンを下にスライドすると、音量の設定に入ります。

## モニターに接続する

1.モニターを立てかける

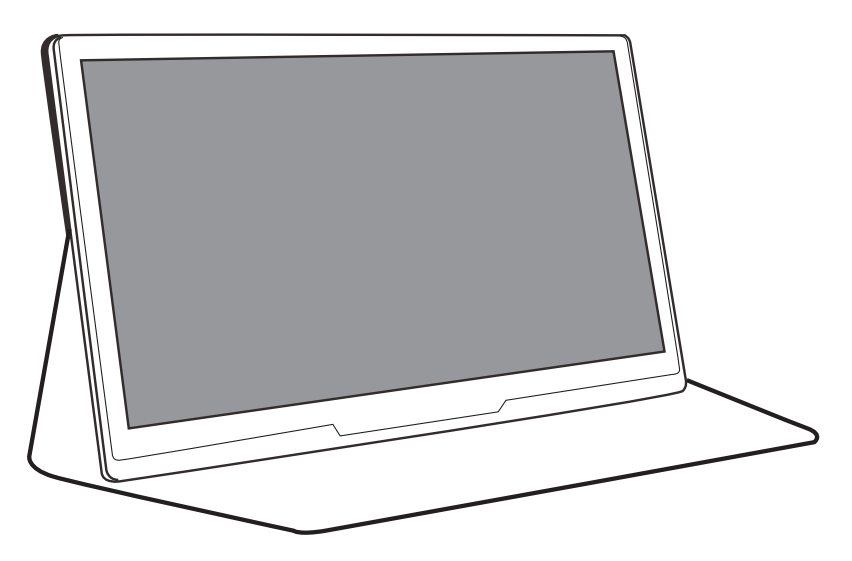

※ケースがとれますケースが不要の場合は取り外しても構いません。

2.Type-Cポート又は Mini HDMIポートで入力機器とつなぐぎます。

3.電源を入れる

ACアダプターを給電用のType-Cポートに繋いで、コンセントと繋ぎます。電源を入れると電源ラン ブが青に点灯します。

※点灯されていない場合はスイッチ/メニューボタンを約5秒押してください。

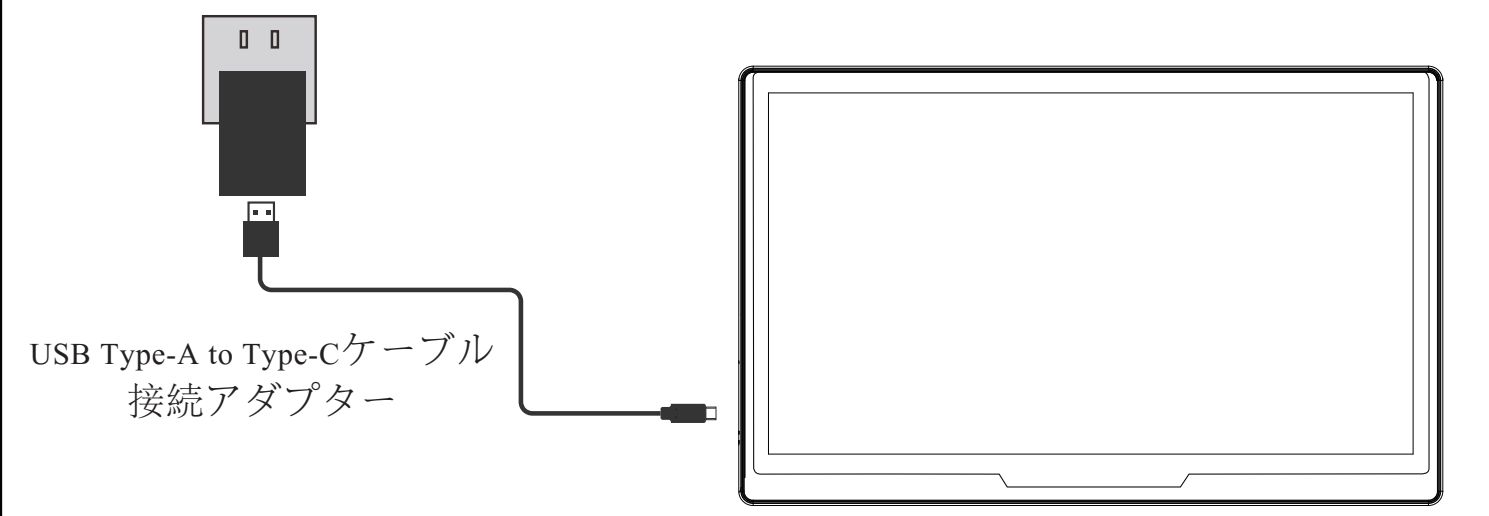

※USB Type-A to Type-Cケーブルを使用して、バッテリーに電力を供給できます。

※「no cable」と表示された場合は、Type-Cケーブル又はHDMIケーブルを差し直してください。 4.ホイールボタンをクリックして、一番下の設定クリック。一番上の言語設定をクリックして、日本語 を選択します。

## HDMI接続

※接続する前に接続機器にHDMIポートの有無を確認ください。

1.HDMI機器(パソコンなど)を接続する前にモバイルモニターの電源を切ってください。

2.Mini HDMI to HDMIケーブル1でHDMI機器とモバイルモニターをつなぎます。

3.電源を入れます。ACアダプターを給電用のType-Cポートにつないで、コンセントと繋ぎます。

電源を入れると、電源ランブが青に点灯します。

4.ホイールボタンをクリックして、下から2番目のAUTOを選択します。HDMIを選択し、ホイールボタン をクリックして切り替えます。

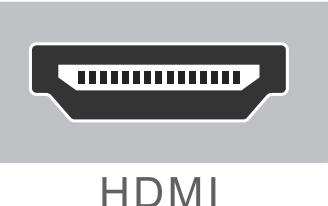

※パソコンでHDMIポートがない場合は

パソコンでVGAポートがあり、VGA to HDMI変換ケーブル/アダプターを使用して接続します。
 パソコンで Mini DP(Display Port)があり、Mini Display Port-HDMI変換ケーブル/アダプターを使用して接続します。

接続方法:接続設備→ケーブル/アダプターをモバイルモニターのMini HDMIポートに挿入する。

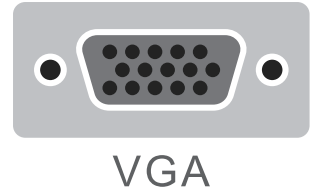

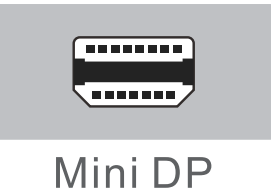

※VGA to HDMI&Mini Display Port to - HDMI 変換ケーブル/アダプターは付属されていません。

#### Type-C 接続方法

※接続する前に対応機種を確認ください。(下のフォームにご参考にしてください。)

1.Type-C機器(スマホ、パソコンなど)を接続する前にモバイルモニターの電源を切ってください。

2.[Type-C to Type-Cケーブル]で Type-C機器とモバイルモニターの入力用の Type-Cポートに繋ぎます。 3.電源を入れます。ACアダプターで給電用の Type-Cポートにつないで、コンセントと繋ぎます。

電源を入れると、電源ランブが青に点灯します。

4.ホイールボタンをクリックして、下から2番目のAUTOを選択します。Type-Cを選択し、ホイールボタンを クリックして切り替えます。

| スマホ 対応機種       |                                                                                            |
|----------------|--------------------------------------------------------------------------------------------|
| HUAWEI         | P30/P30Pro/P20/P20Pro/Mate20/Mate20pro/Mate20x/Mate10/<br>Mate10Pro/Honor Note10/Honor V20 |
| Samsung        | S8/S8+/S9/S9+/S10/S10+/S10e/Note8/Note9/Note10                                             |
| ジェングオ(JianGuo) | R1/Pro2s                                                                                   |

#### Type-C 対応機種

| パソコン 対応機種                                       |                                                                         |                                               |               |  |
|-------------------------------------------------|-------------------------------------------------------------------------|-----------------------------------------------|---------------|--|
| HUAWEI                                          | Matebook D/Matebook X/Matebook X Pro/Matebook E/Matebook 13             |                                               |               |  |
| HP                                              | Pavilion X2/Elitebook/Folio/G1/Shadow Elv                               | Pavilion X2/Elitebook/Folio/G1/Shadow Elves 4 |               |  |
| XiaoMi                                          | Air12.5インチ/Air13.3インチ/ XiaoMi Gaming Laptop                             |                                               |               |  |
| Legion                                          | Yoga6 Pro/Legion Y7000/Y7000P/Y9000K                                    |                                               |               |  |
| Apple                                           | Mac Book12インチ/ Mac BookPro/2017、2018/<br>Mac Book Air2018/iPad Pro 2018 |                                               |               |  |
| Dell                                            | Dell G3/G5/G7/Inspiron 5000/7000/XPS13/XPS15                            |                                               |               |  |
| ASUS                                            | ASUS Zenbook3/X/U4100UN/U5100UQ/ROG                                     |                                               |               |  |
| GoogleChrome book/Pixel book/PenHonorMagic boos |                                                                         | Magic boos                                    |               |  |
| Microsoft                                       | Surface                                                                 | Razer                                         | Blade Stealth |  |

#### Nintendo Switch 接続方法

#### ①Nintendo Switch ドック使い接続方法

1.【Nintendo Switchドック】の裏側のカバーを開きます。カバーを開くと、2箇所を繋ぐ穴があります。 2.一番上の端子に[Nintendo switch純正のACアダプター]を繋ぎます。一番下の端子に[Mini HDMI to HDMIケーブル]をつなぎます。

3.繋いだらドックのカバーを閉めます。[Nintendo switch純正のACアダプター〕をコンセントにつな ぎます。

4. [Mini HDMI to HDMIケーブル]をモバイルモニターにつなぎます。

5.[モバイルモニター]の電源を入れます。ACアダプターを給電用のType-Cポートに繋いで、コンセントと繋ぎます。電源を入れると、電源ランブが青に点灯します。

6.ホイールボタンをクリックして、下から2番目のAUTOを選択します。HDMIを選択し、ホイールボタンをクリックして切り替えます。

7.[Nintendo Switch本体]の電源ボタンを押してからAボタンを押してHOMEメニューまで進みます。 8.上からゆっくりと[Nintendo Switch本体」を [Nintendo Switchドック」に差し込みます。

#### ※映像が映るまで数秒から十数秒程度かかる場合があります。

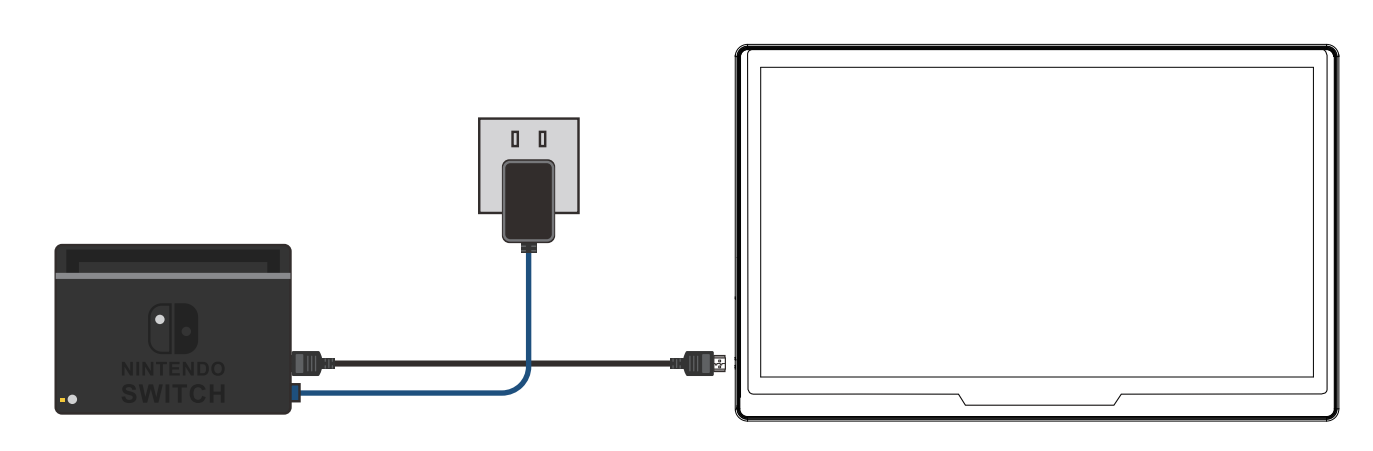

②ドックなしの接続方法

1. [Nintendo Switch本体]と[モバイルモニター]を[Type-C to Type-Cケーブル]で繋ぎます。

※[Type-C to Type-Cケーブル」を入力用の Type-Cポートに繋ぎます。

2.[Nintendo switch純正のACアダプターを[モバイルモニター]給電用の Type-Cポートに繋ぎます。 コンセントと繋ぎます。電源を入れると、電源ランブが青に点灯します。電源ランプが青に点灯します。 3.[Nintendo Switch本体]の電源ボタンを押してからAボタンを押してHOMEメニューまで進みます。 ※映像が映るまで数秒から十数秒程度かかる場合があります。

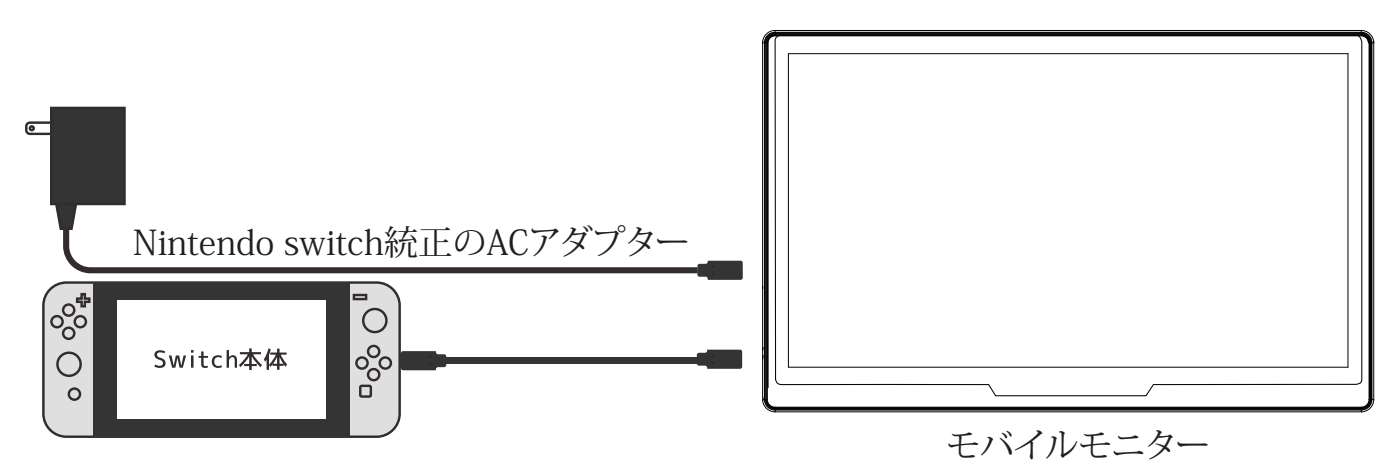

#### iOS端末 接続方法

※[Lightning Digital AVアダプター]が必要です。(付属されていません)

1.[Digital AVアダプター]をIOSデバイスの底部にある充電ポートに差し込みます。

2.Mini HDMI to HDMIケーブルをアダプターと[モバイルモニター]に接続します。

3.[モバイルモニター]の電源を入れます。ACアダプターを給電用のType-Cポートに繋いで、コンセントと繋ぎます。電源ランプが青に点灯します。

4.ホイールボタンをクリックして、下から2番目のAUTOを選択します。HDMIを選択し、ホイールボタンをクリックして切り替えます。

※映像が映るまで数秒から十数秒程度かかる場合があります。

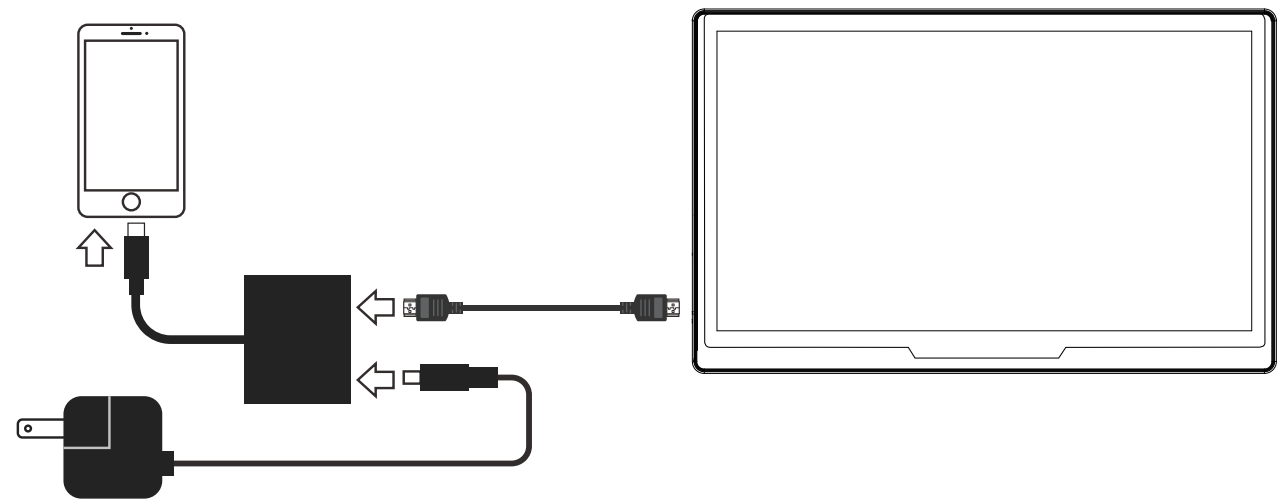

#### Android端末 接続方法

※ HDMI to micro USB/CMHL変換アダプター(USB給電タイプ)が必要です。(付属されていません)
 ※ Mini HDMI(オス) to HDMI(メス)変換ケーブルが必要です。(付属されています)

1.micro USB/Cをスマホに接続し、HDMIを[Mini HDMI(オス) to HDMI(メス)変換ケーブル]のメス に接続して、micro USBをコンセントと繋ぎます。

2.[Mini HDMI(オス) to HDMI(メス)変換ケーブル]のオスを[モバイルモニター]につなぎます。

3.[モバイルモニター]の電源を入れます。ACアダプターで給電用の Type-Cポートにつないで、コン セントと繋ぎます。電源を入れると、電源ランブが青に点灯します。

4.ホイールボタンをクリックして、下から2番目のAUTOを選択します。HDMIを選択し、ホイールボタンをクリックして切り替えます。

※映像が映るまで数秒から十数秒程度かかる場合があります。

※詳しくはお使いのアダプターの説明書をご確認ください。

※アダプターにより接続には対応していない場合もあります。

※アダプターにより音声再生には対応していない場合もあります。

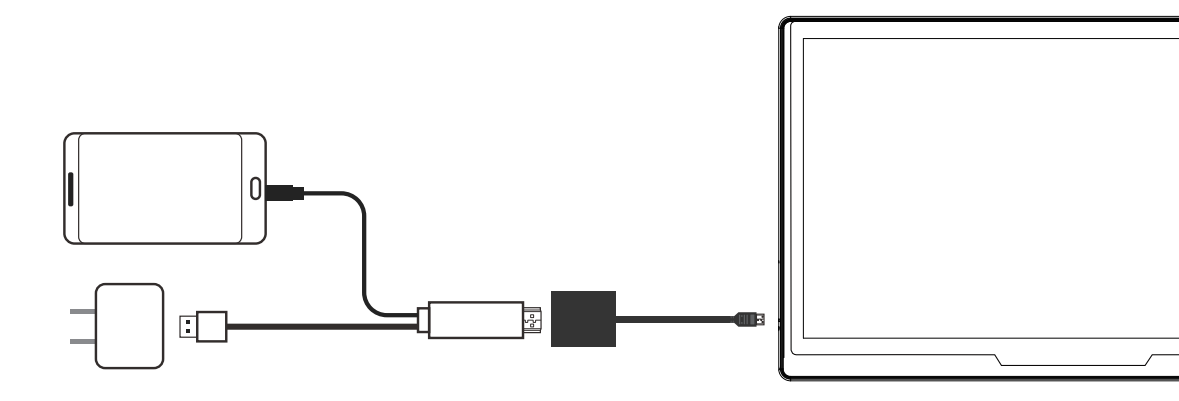

#### Amazon Fire TV Stick 接続方法

※ Amazon Fire TV Stickは付属されていません。

※ Mini HDMI(オス) to HDMI(メス)変換ケーブルが必要です。(付属されています)

1.Fire TV StickのHDMIを[Mini HDMI(オス) to HDMI(メス)変換ケーブル]のメスに接続します。

2.[Mini HDMI(オス) to HDMI(メス)変換ケーブル]のオスを[モバイルモニター]に繋ぎます。

3.Fire TV Stickの側面にあるUSB端子に、Fire TV Stick付属のUSB電源ケーブルを接続して、もう一方を電源アダプタに接続します。電源アダプターをコンセントに繋ぎます。

4.[モバイルモニター]の電源を入れます。ACアダプターで給電用の Type-Cポートに繋いで、コンセントと繋ぎます。電源を入れると、電源ランブが青に点灯します。

5.ホイールボタンをクリックして、下から2番目のAUTOを選択します。HDMIを選択し、ホイールボタンをクリックして切り替えます。

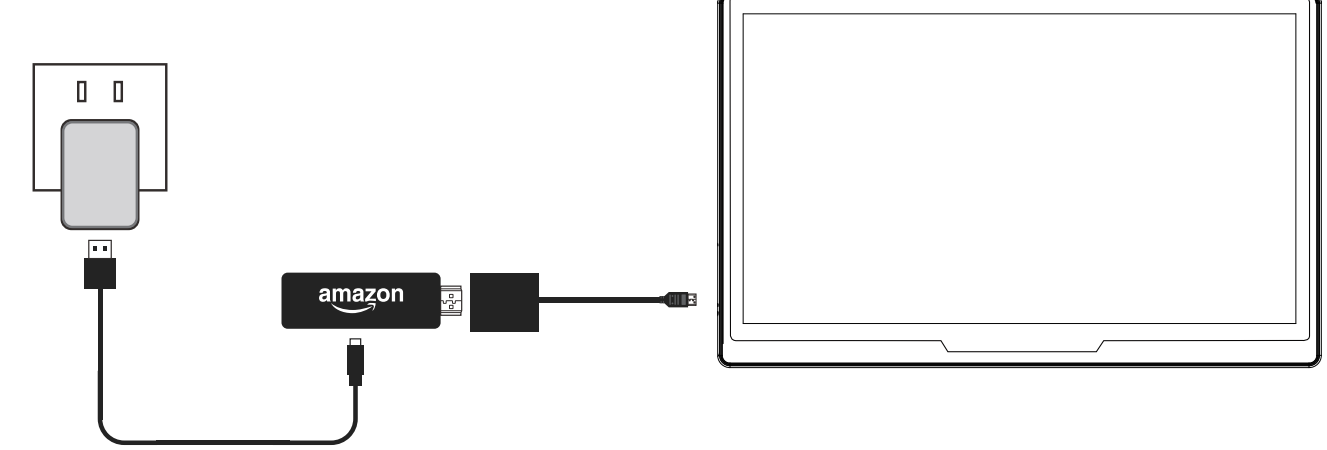

# 音声機器の接続方法

1.音声機器を[モバイルモニター]のステレオミニジャックにに繋ぎます。

2..一部の音声機器は電源が必要です。

3.接続完了でしたらお使いのモバイルモニターの音声は外部機器で出力します。

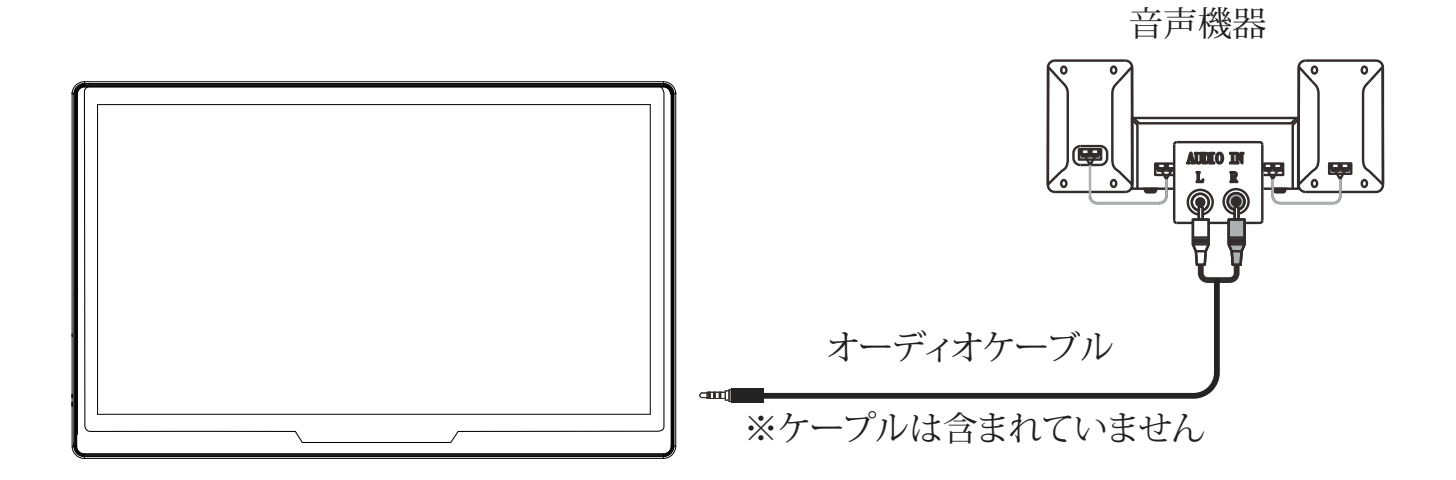

|           | 仕樣                              |
|-----------|---------------------------------|
| 型番        | Pro-10M                         |
| 画面サイズ     | 10.5インチ                         |
| 解像度       | 1920*1280P                      |
| 画面アスペクト比  | 15:10                           |
| 画質        | 1080P(Full HD)                  |
| パネルタイプ    | IPS全視野角                         |
| パックライトタイプ | W-LED                           |
| 入力端子      | Mini HDMI/ Type C/ステレオミニジャック    |
| 定格電圧      | AC100-240V50/60Hz               |
| サイズ       | 237 mm 	imes 166 mm 	imes 10 mm |
| 本体重量      | 約250g                           |

# 困ったときには

| 電源ランプが消灯の場合      | 電源が入っていません。電源ボタンを押したり、ACアダプター<br>や USB Type-Cケーブルを繋ぎ直してください。 |
|------------------|--------------------------------------------------------------|
| 画面の色がおかしい        | メニューの「設定」→「リセット」を実行してください。                                   |
| ドット抜けがある         | 0.001%未満の画素欠け、輝点を持つことは<br>仕様となりますのでご了承ください。                  |
| 「no cable」と表示される | Type-Cケーブル又はHDMIケーブルを繋ぎ直してください。<br>別のケーブルを使用してください。          |

# 製品保証書

| 型番:     | Pro-10M                                     |
|---------|---------------------------------------------|
| シリアル番号: |                                             |
| 保証期間:   | 180日間                                       |
| お買い上げ日: |                                             |
| お客様ご住所: | 電話番号:                                       |
| お客様氏名:  |                                             |
| お取り扱い店  | 株式会社ページワン<br>〒151-0073 渋谷区笹塚2-18-3 VORT笹塚4F |

この製品は精密な検査を経て、お届けしておりますことを保証いたします。 正常なご利用状態で、万が一故障した場合は無償にて修理いたします。 但し、次のような場合は無料保証が適用されませんので、ご了承ください。

- 1. 使用上の不注意や過失、施工上のミス、改造を加えることによる故障または損傷
- 2. 正規サービス店以外で修理されたことによる故障または損傷
- 3. お買い上げ後の郵送、移動、落下等による故障または損傷
- 4. 火災、地震、水害、その他天災などによる故障または損傷
- 5. 本保証書のご提示がない場合

※本製品に対するお問い合わせは販売店までお問い合わせください。

本製品の故障・損傷またはその使用中に生じた直接または、間接的な損害につきましては、一切の責任を負いかねますので、ご了承ください。